#### แบบรายงานสรุปผลการเข้ารับการพัฒนาความรู้ เพื่อเพิ่มประสิทธิภาพการปฏิบัติงานของข้าราชการ สังกัด สานักงานพัฒนาที่ดินเขต ๘

เรียน ผู้อำนวยการสำนักงานพัฒนาที่ดินเขต ๘

ด้วยข้าพเจ้า นายพิชิต ธรรมพิงค์ ตำแหน่ง นายช่างโยธาปฏิบัติงาน สังกัด สำนักงาน พัฒนาที่ดินเขต ๘ กรมพัฒนาที่ดิน ได้เข้ารับการพัฒนาความรู้ๆ การพัฒนาบุคลากรในหน่วยงาน (Coaching) ปีงบประมาณ ๒๕๖๕ หลักสูตร การจัดทำแผนที่ถือครอง ในวันที่ ๘ สิงหาคม ๒๕๖๕ เป็นเวลารวมทั้งสิ้น ๑ วัน ณ ห้อง ประชุมสำนักงานพัฒนาที่ดินเขต ๘ พิษณุโลก ซึ่งหลักสูตรดังกล่าวจัดโดย กลุ่มสำรวจเพื่อทำแผนที่ สำนักงาน พัฒนาที่ดินเขต ๘

บัดนี้ ข้าพเจ้าได้เข้ารับพัฒนาความรู้ฯ หลักสูตรดังกล่าวเรียบร้อยแล้ว จึงขอรายงานสรุปผล การพัฒนา ความรู้ฯ เพื่อโปรดพิจารณา ดังนี้

## ๑.การพัฒนาความรู้ฯ ดังกล่าวมีวัตถุประสงค์เพื่อ

เพื่อให้เจ้าหน้ำที่ผู้ปฏิบัติงานหรือผู้ที่เกี่ยวข้องเสริมสร้างความรู้ ความเข้าใจอันถูกต้องเกี่ยวกับการ สำรวจเพื่อจัดทำแผนที่ถือครองที่ดิน

# ษ.เนื้อหาและหัวข้อวิชาของการพัฒนาความรู้ฯ มีดังนี้

## ขั้นตอนการตรวจสอบข้อมูลเพื่อสำรวจจัดทำแผนที่ถือครองที่ดิน

- ๑. ตรวจสอบขอบเขตพื้นที่ดำเนินการ
  - ๑.๑ ตรวจสอบสถานที่หรือพื้นที่ดำเนินการให้ถูกต้องและชัดเจนก่อนว่า ตำแหน่งที่ตั้งของพื้นที่ ดำเนินการ ณ ที่ได ข้อมูลที่ได้มาเพื่อการค้นหาขั้นตอนต่อไป
  - ๑.๑ ตรวจสอบปริมาณและขอบเขตของพื้นที่ดำเนินการ ให้ถูกต้องตามโครงการที่กำหนดไว้
- ๒. ตรวจสอบแนวเขตป่าไม้ตามกฎหมาย

๒.๑ จัดทำแผนที่ป่าไม้ถาวรบนแผนที่ ภาพถ่ายออร์โธสี มาตราส่วน ๑:๔,๐๐๐ โดยจัดทำ รายละเอียดการให้บริการตรวจสอบแนวเขตป่าไม้ถาวร เบื้องต้น

๒.๒ ตรวจสอบกับแนวเขตป่าไม้ถาวรที่กรม พัฒนาที่ดินได้เคยรับรองไว้ในระวางที่ใช้ในการออก เอกสารสิทธิ์ตามมติคณะรัฐมนตรี เมื่อวันที่ ๑๒ เมษายน ๒๕๓๑

๒.๓ ตรวจสอบแนวเขตป่าไม้ถาวร เบื้องต้นผ่านระบบออนไลน์

เรียกใช้งานโปรแกรมบริการตรวจสอบแนว เขตป่าไม้ถาวรเบื้องต้นผ่านระบบ online โดยการ เรียกผ่านเว็บไซต์ http://sql.ldd.go.th/perforest/

๓. ตรวจสอบแนวเขตหน่วยงานของรัฐ เช่น เอกสารโฉนด , สปก.๔-๐๑ ฯลฯ
๓.๑ การสำรวจเพื่อจัดทำแผนที่ถือครองที่ดิน โดยการสืบค้นโฉนดที่ดิน จากข้อมูลกรมที่ดิน
๓.๑.๑ ต้องทราบข้อมูล เลขที่ของโฉนดที่ดิน

.๓.๑.๒ ค้นหาแปลงจากเว็บไซต์ของกรมที่ดิน <u>https://landsmaps.dol.go.th</u>

## ๓.๑.๓ ตัวอย่างการค้นหารูปแปลงที่ดิน รูปที่ ๑ ค้นหาจากเลขที่ โฉนดที่ดิน (ด้านมุมขวาบน)

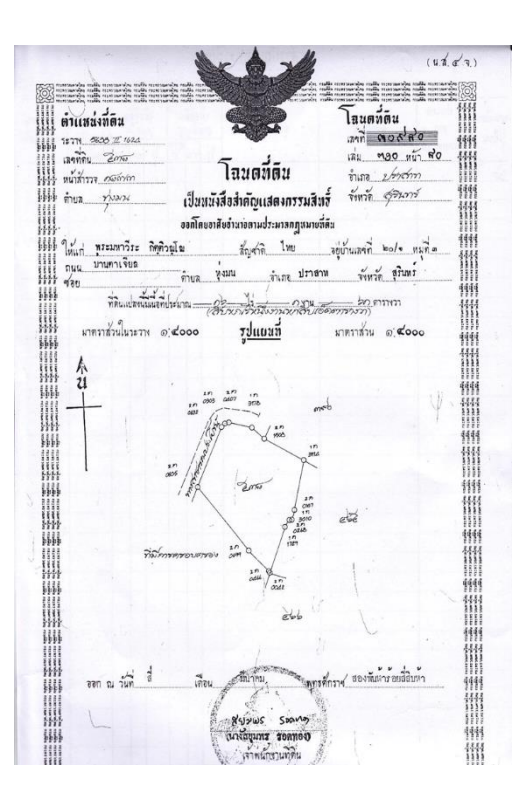

# รูปที่ ๒ ค้นหาจากเลขที่ โฉนดที่ดิน ในสมุดทะเบียนเกษตรกร ในพื้นที่ดำเนินการ

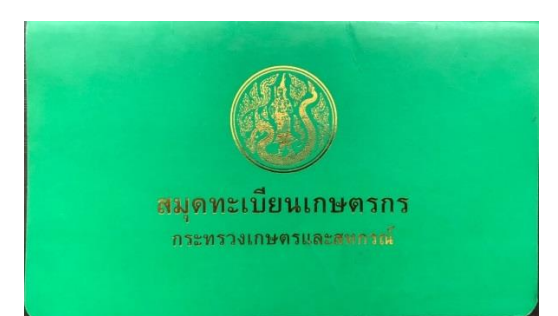

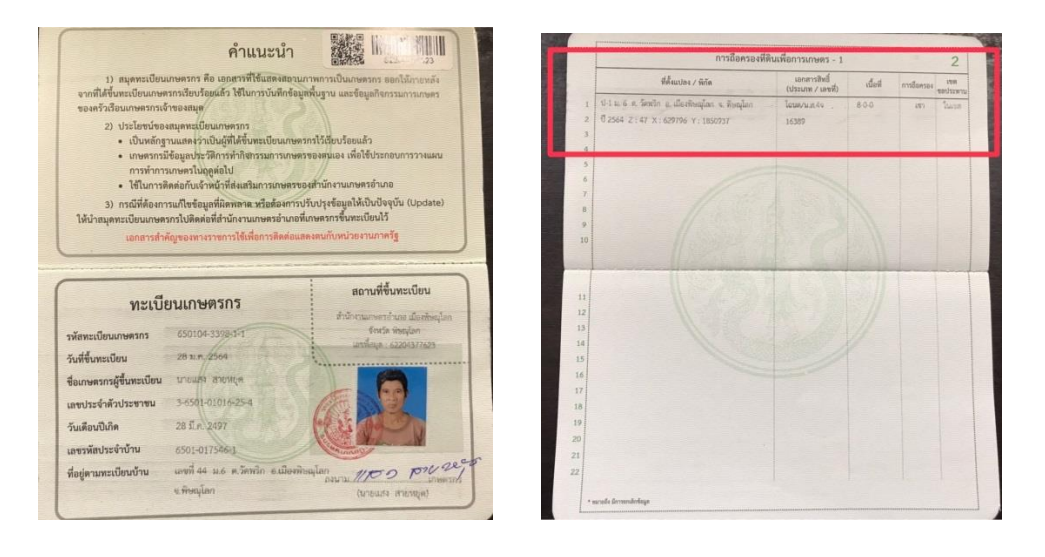

- ๑) เปิดหน้าเว็บไซต์ค้นหารูปแปลงที่ดิน (กรมที่ดิน)
- ๒) เลือกจังหวัดที่ค้นหา
- ๓) เลือกอำเภอที่ค้นหา
- ๙) กรอกข้อมูลเลขที่โฉนดที่ค้นหา
- ๕) ตำแหน่งแปลงที่ดินจะแสดงบนหน้าจอ หลังจากนั้นเลือกคลิกตามรูปแปลงที่ดินที่ ต้องการค้นหา

รูปที่ ๓ หน้าเว็บไซต์ค้นหาแปลงที่ดิน (กรมที่ดิน)

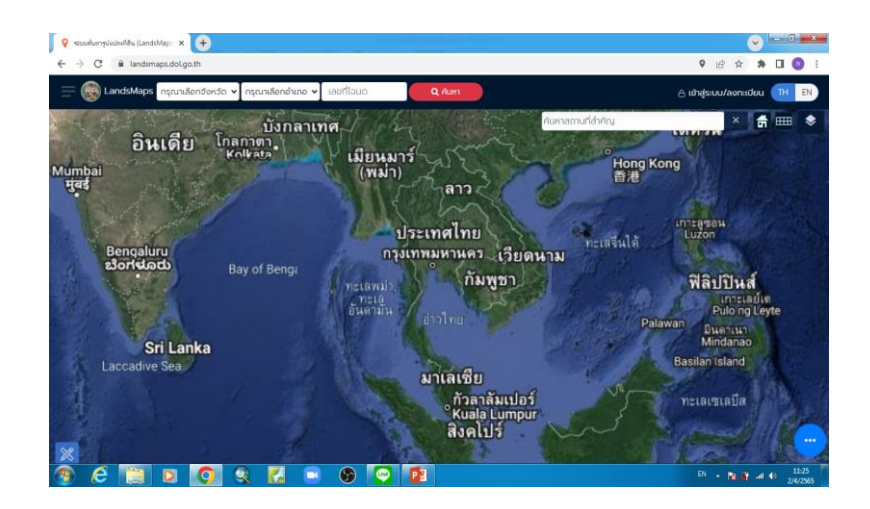

# รูปที่ ๔ ตำแหน่งโฉนดที่ดินที่ต้องการค้นหา

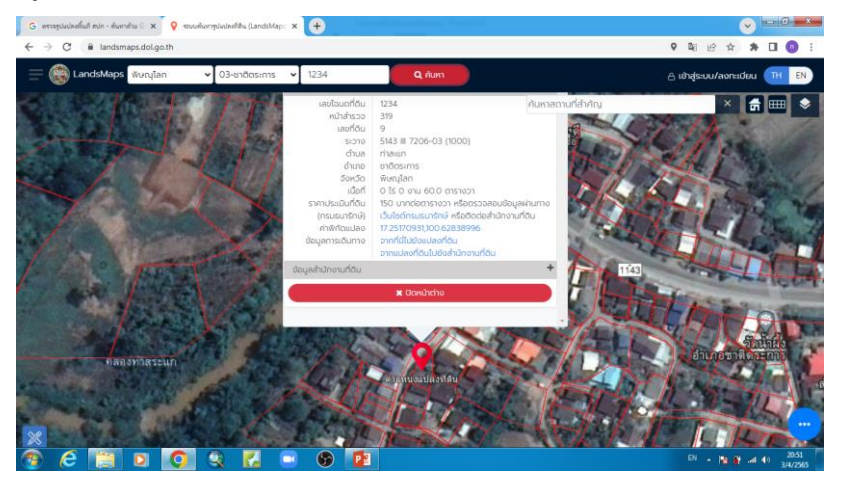

ตำแหน่งแปลงที่ดินจะแสดงบนหน้าจอ หลังจากนั้นเลือกคลิกตามรูปแปลงที่ดินที่ต้องการ ค้นหา แล้วบันทึกข้อมูล เลขที่โฉนดที่ดิน พร้อมบันทึกภาพหรือคัดลอกรูปแปลงที่ดินที่อยู่ในพื้นที่ ดำเนินการจนครบเต็มพื้นที่ ๓.๒ ขั้นตอนการสำรวจเพื่อจัดทำแผนที่ถือครองที่ดิน โดยการสืบค้นรูปแปลงที่ดิน จากเว็บไซต์ thai valuer

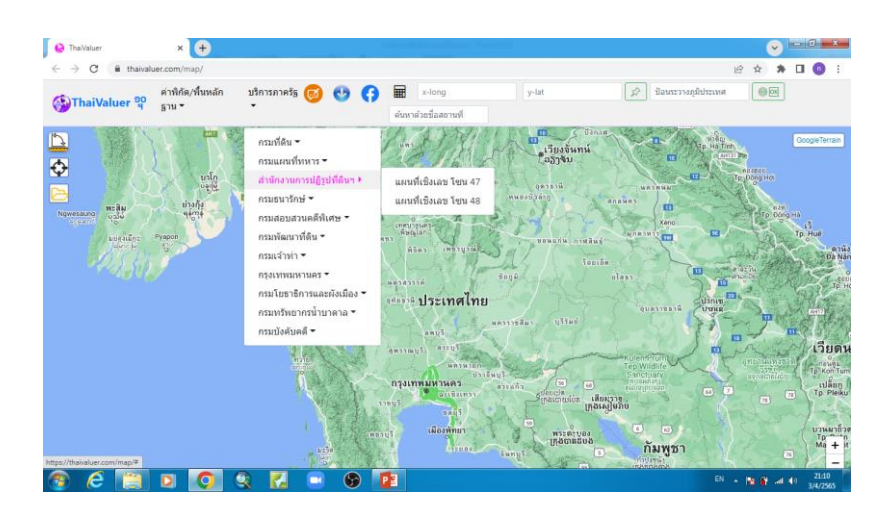

๓.๒.๑ เลือกบริการภาครัฐ หัวข้อ สำนักงานปฏิรูปที่ดินฯ แผนที่เชิงเลข โซน ๔๗

๓.๒.๒ เลือกบริการภาครัฐ หัวข้อ สำนักงานปฏิรูปที่ดินฯ แผนที่เชิงเลข โซน ๔๗

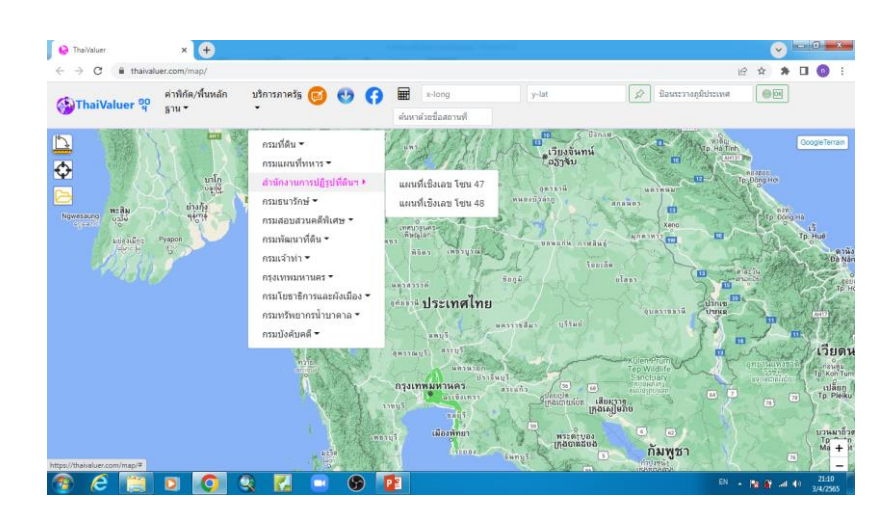

๓.๒.๓ จะขึ้นหน้าต่างใหม่เพื่อค้นหาแปลงที่ดิน (สปก.)

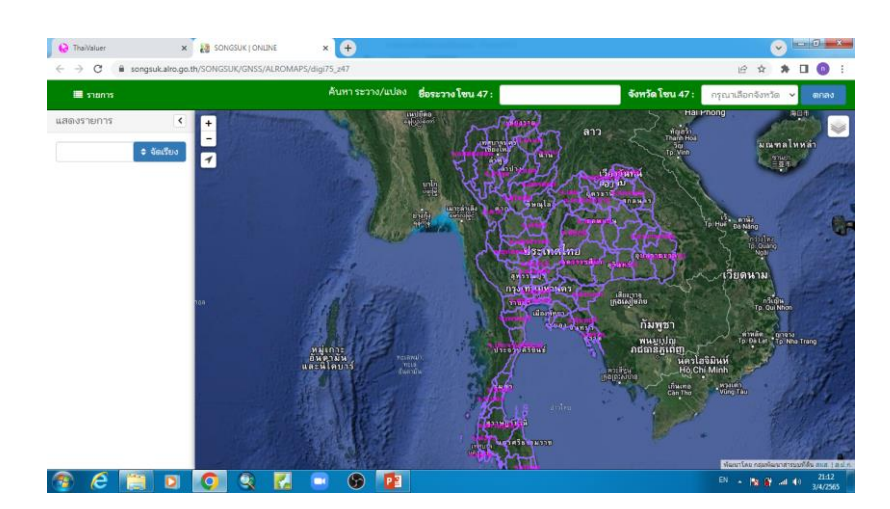

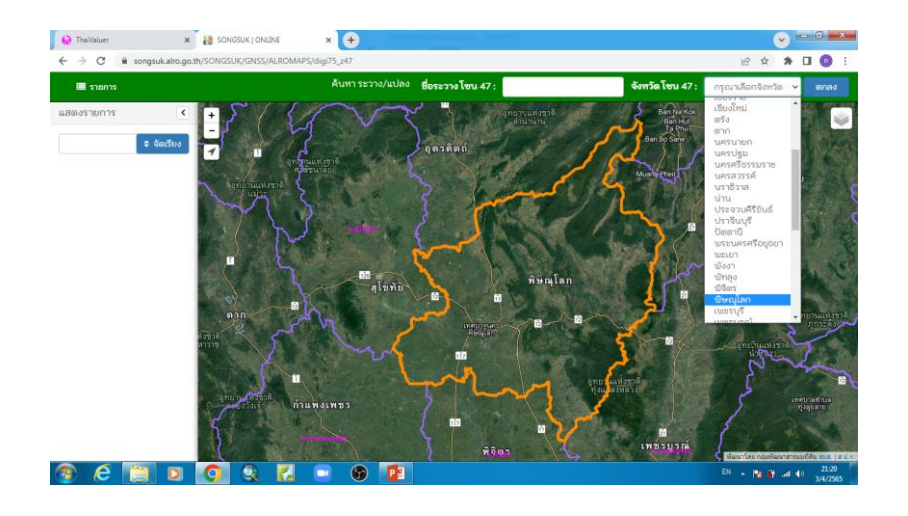

๓.๒.๓ เลือกค้นหาจังหวัดที่ตั้งของแปลงที่ดิน (สำนักงานปฏิรูปที่ดินฯ)

๓.๒.๓ เมื่อซูมไปยังตำแหน่งที่ต้องการ แผนที่จะแสดงแปลงที่ดิน (สำนักงานปฏิรูปที่ดินฯ)

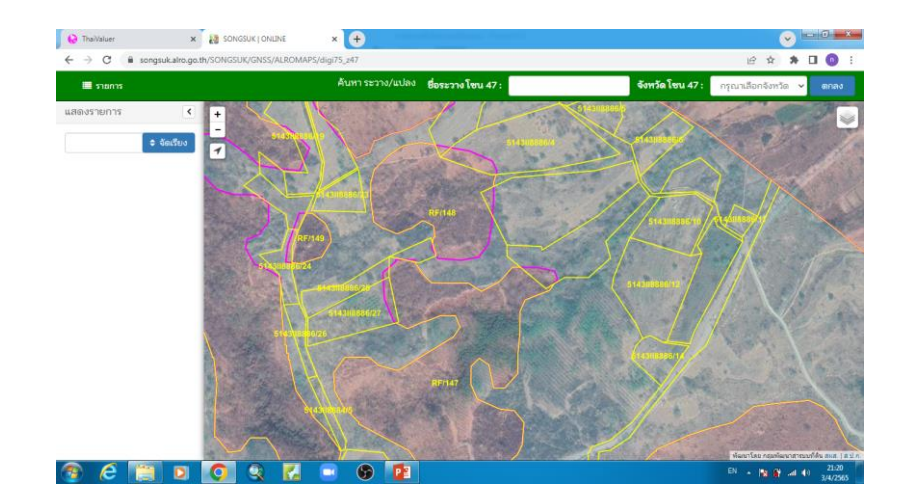

๓.๓ ขั้นตอนการสำรวจเพื่อจัดทำแผนที่ถือครองที่ดิน โดยการขอความอนุเคราะห์ข้อมูลจาก สำนักงานปฏิรูปที่ดินเพื่อเกษตรกรรม

๓.๓.๑ ทำบันทึกขออนุเคราะห์คัดลอกสำเนาข้อมูลรายแปลง พร้อมแนบขอบเขตพื้นที่ ดำเนินการ แจ้งสำนักงานปฏิรูปที่ดินเพื่อเกษตรกรรม (จังหวัดในพื้นที่ดำเนินการ) ๓.๓.๒ ข้อมูลที่ได้จะเป็นไฟล์ dwg (Auto cad) , shape file (Arc gis) ฯลฯ

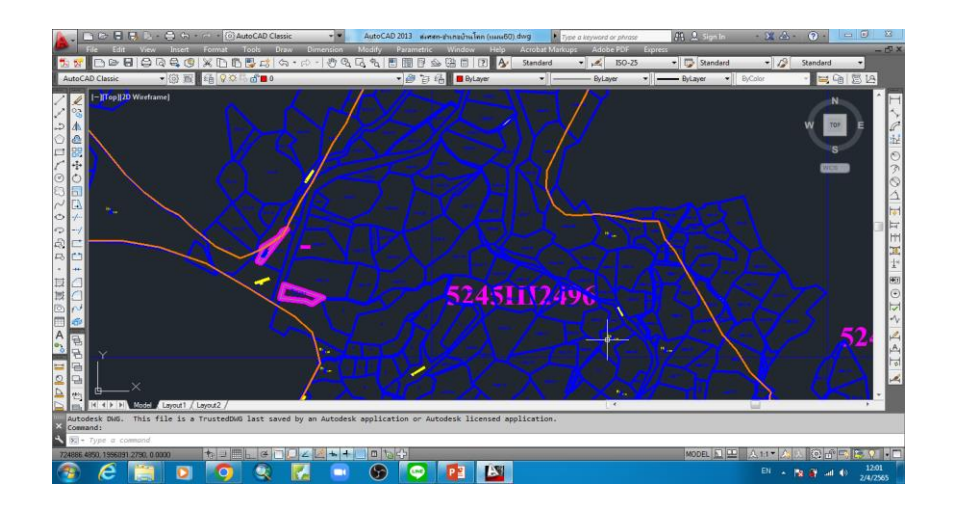

ตัวอย่างข้อมูล ไฟล์ dwg (Auto cad)

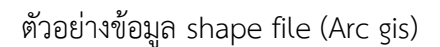

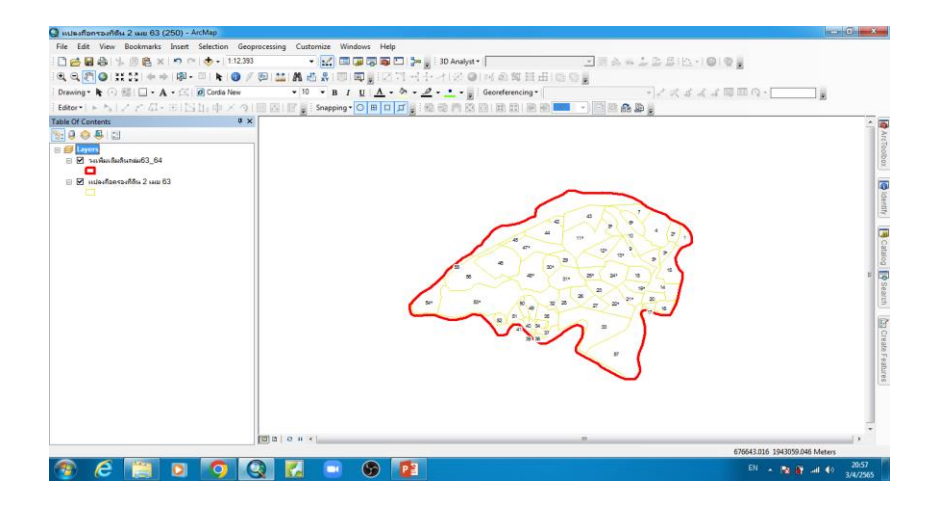

นำไฟล์ชั้นข้อมูลที่ได้ เป็นข้อมูลต้นแบบแล้วคัดลอกเป็นข้อมูลการถือครอง เพื่อทำจัดแผนที่ถือ ครองที่ดินของเกษตรกรในพื้นที่ดำเนินการ ต่อไป

#### ๓. ประโยชน์ที่ได้รับจากการพัฒนาความรู้ต่อตนเอง ได้แก่

๑. ทราบถึงขั้นตอนและวิธีการสำรวจเพื่อจัดทำแผนที่ถือครองที่ดิน โดยการสืบค้นรูปแปลงที่ดินจาก หน่วยงานต่างๆที่เกี่ยวข้อง เช่น โฉนดที่ดินจากกรมที่ดิน สปก.๔-๐๑ จากสำนักงานปฏิรูปที่ดินเพื่อ เกษตรกรรม และหน่วยงานอื่นๆ ที่รับผิดชอบดูแลพื้นที่นั้น ในพื้นที่ดำเนินการตั้งอยู่

 ๒. สามารถนำความรู้ที่ได้ถ่ายทอดให้แก่ผู้ที่สนใจและผู้ที่ปฏิบัติงานที่เกี่ยว<sup>®</sup>ข้อง เพื่อนำไปใช้ประโยชน์ ในการปฏิบัติงานสำรวจพื้นที่ดำเนินการ

# ๙. แนวทางในการนำความรู้ ทักษะที่ได้รับจากการพัฒนาความรู้ๆ ครั้งนี้ ไปปรับใช้ให้เกิดประโยชน์แก่ หน่วยงาน มีดังนี้

๑. สามารถนำความรู้ที่ได้ถ่ายทอดให้แก่เกษตรกรและผู้ที่สนใจได้

ษ. ช่วยในการสำรวจพื้นที่ดำเนินการได้อย่างถูกต้อง สะดวก รวดเร็ว และชัดเจนมากขึ้น

# ๕. ปัญหาและอุปสรรคที่คาดว่าจะเกิดขึ้นจากการนำความรู้ และทักษะที่ได้รับไปปรับใช้ในการปฏิบัติงาน

การค้นหารูปแปลงที่ดิน บางพื้นที่ต้องมีข้อมูลการถือครองของเกษตรกรเบื้องต้น ก่อนถึงจะ ดำเนินการค้นหาได้สะดวกและชัดเจน ตรงพื้นที่เป้าหมายได้

### ๖. ความต้องการการสนับสนุนจากผู้บังคับบัญชา เพื่อส่งเสริมให้สามารถนาความรู้และทักษะที่ได้รับไป ปรับใช้ในการปฏิบัติงานให้สัมฤทธิ์ผล

เครื่องคอมพิวเตอร์ที่มีประสิทธิภาพความเหมาะสมเพื่อใช้ในการปฏิบัติงานที่เกี่ยวข้อง

จึงเรียนมาเพื่อโปรดพิจารณา

(ลงชื่อ)......

(นายพิชิต ธรรมพิงค์) ผู้เข้ารับการพัฒนาความรู้